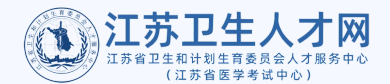

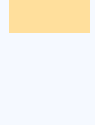

## 「高层次人才库」登记指南

请关注微信公众号:

江苏省卫生人才网

(微信号jsswsrcw)

手机端及电脑端均可操作。

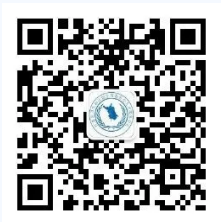

2

点击"个人中心",选择"高层次人才登 记",进入登记系统。

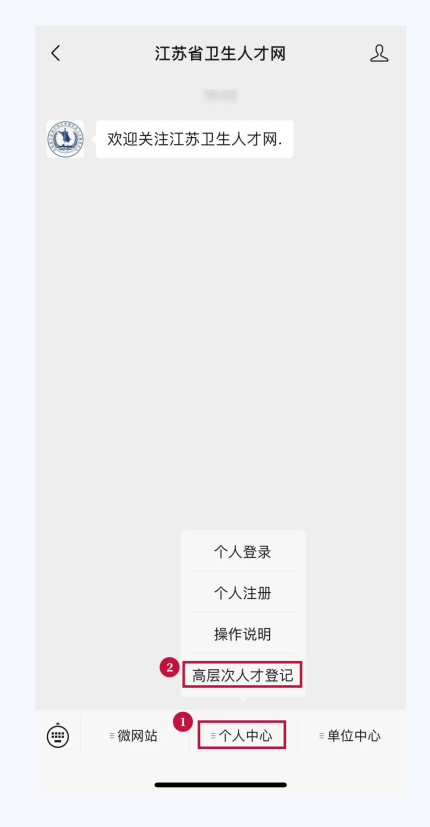

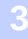

选择"信息填报"开始填写,请先<mark>准确选</mark> <mark>择"人员类型"</mark>→"社会人员"、"毕业生"、 "硕士在读"、"博士在读"、"在站博士后" 人员。

注意:

·\*为必填项,若不填写则无法进行下一步

·每个身份证号只能填报一次

| ×                                                          | × …                           |
|------------------------------------------------------------|-------------------------------|
|                                                            | くころに、高层次人才信息填报                |
| 高层次人才登记                                                    | 基本信息                          |
|                                                            | * 人员类型: 请选择人员类型 ^             |
| 信息填报 审核进展                                                  | * 姓名: 社会人员                    |
|                                                            | * 性别: 毕业生                     |
|                                                            | 硕士在读<br>* 民族:<br>博士在速         |
| 我们为您做好以下服务                                                 | *身份证: 博士后在读                   |
| 人才类服务<br>でで<br>で<br>で<br>で<br>う<br>し                       | *联系方式: 请输入手机号码                |
|                                                            | * <b>职称:</b> 请输入职称            |
|                                                            | * 登记入库<br>主要目的: 请选择登记入库主要目的 ~ |
| 考评类服务 培训类服务                                                | 上一步下一步                        |
| 人才类服务<br>1.及时推送我中心会员单位专属高层次人才需求信息<br>2.及时推送各地最新高层次人才引进相关政策 |                               |
| <b>介</b> 久<br>首页 我的                                        |                               |
| < >                                                        | < >                           |
|                                                            |                               |

| ×               |             | •••• | ×            |           |  |
|-----------------|-------------|------|--------------|-----------|--|
|                 | 高层次人才信息填报   |      | <            | 高层次人才信息填报 |  |
|                 | 基本信息        |      |              | 教育信息      |  |
| * 人员类型:         | 0.00        |      | * 现专业        | :         |  |
| * 姓名:           |             |      | * 现学历        |           |  |
| * 性别:           |             |      | * 现学位        |           |  |
| * 民族:           | 118         |      | * 预期最高<br>学历 |           |  |
| * 身份证:          |             |      | * 预期最高<br>学位 | ā<br>:-   |  |
| * 联系方式:         | 1000-1000   |      | * 毕业院校       | R3+E2+9   |  |
| * 登记入库<br>主要目的: | 1012110.004 |      | * 毕业专业       | : 6827    |  |
| ±-              | 一步    下一步   |      | * 入学时间       | :         |  |
|                 |             |      | * 预期毕业<br>时间 | :         |  |
|                 |             |      | Ł            | 二一步 下一步   |  |
|                 |             |      |              |           |  |
|                 |             |      |              |           |  |
|                 | < >         |      |              | < >       |  |
|                 |             |      |              |           |  |

4

在依次填写完"基本信息、教育经历" 后,请上传您的PDF简历。成功上传 后,系统会显示"上传成功",点击"提 交",待系统出现"提交成功"提示后,点 击"确定"。

注意:简历格式必须为PDF格式

| ×       |           |  | ×      |           |  |
|---------|-----------|--|--------|-----------|--|
| <       | 高层次人才信息填报 |  | <      | 高层次人才信息填报 |  |
| 上传pdf简历 |           |  | ❷ 上传成功 |           |  |

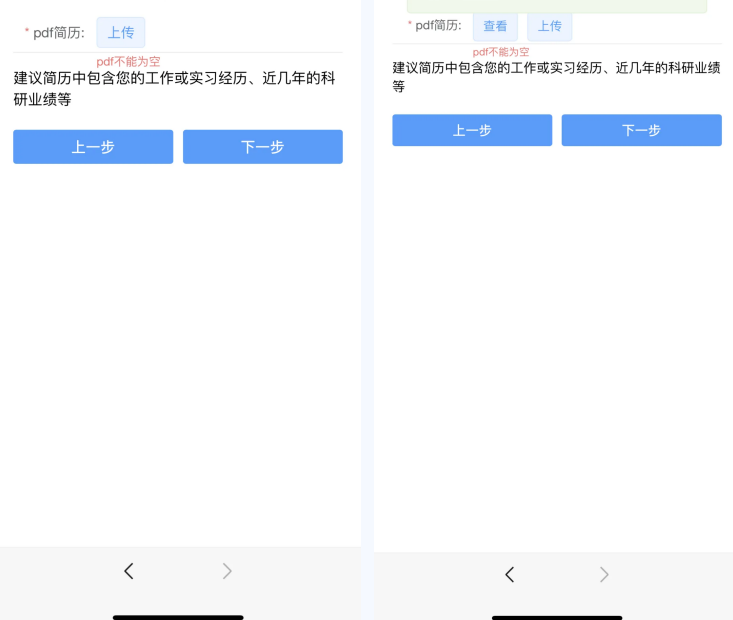

5

请填写"您希望我们提供哪些人才相关服务",<mark>填写后请点击"提交"</mark>,系统显示 "提交成功"后,点击"确定",即完成登 记。

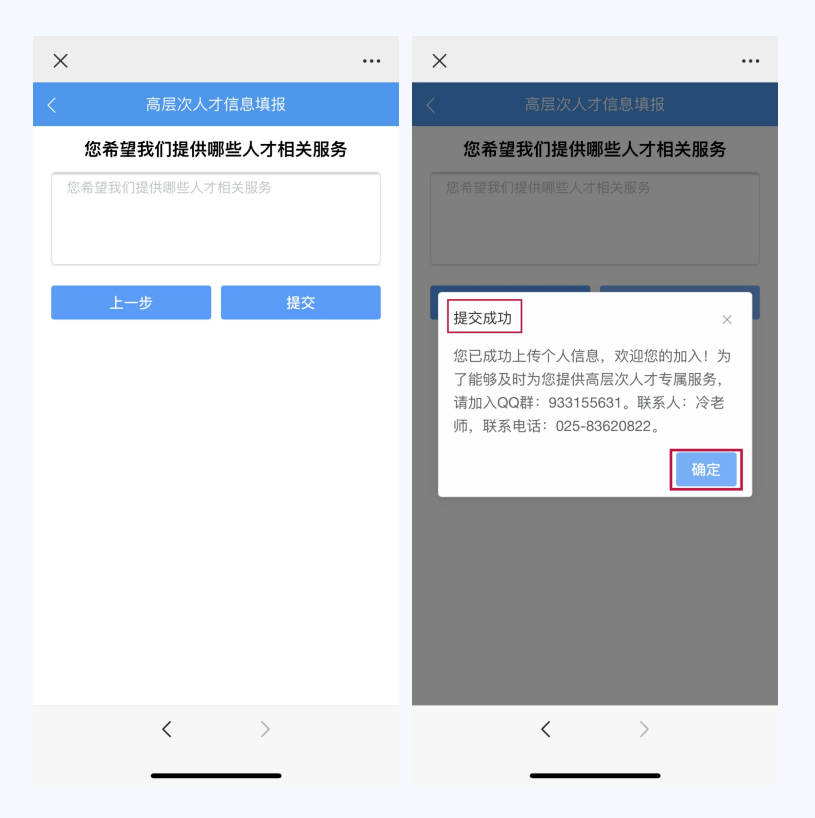

6

如在登记中遇到任何问题请联系我们, 登记成功后请加入QQ群,我们会在群 里实时发布相关消息。

注意:社会人员、毕业生与在读人员(含在站博 士后)为不同QQ群,加入时请确认

※毕业生、社会人员 QQ群号:933316073
※ 在读人员(含在站博士后) QQ群号:
933155631

7

您的信息如有更新,再次进入"信息填 报"可随时修改,修改完成后点击"提交" 即可更新信息。

注意:若基本信息、教育信息有修改,请同步更 新您的PDF简历,再次选择"上传",重新上传即 可,系统会自动覆盖您之前填报的信息

您可返回首页,在"审核进展"中查看您 的登记信息审核情况。

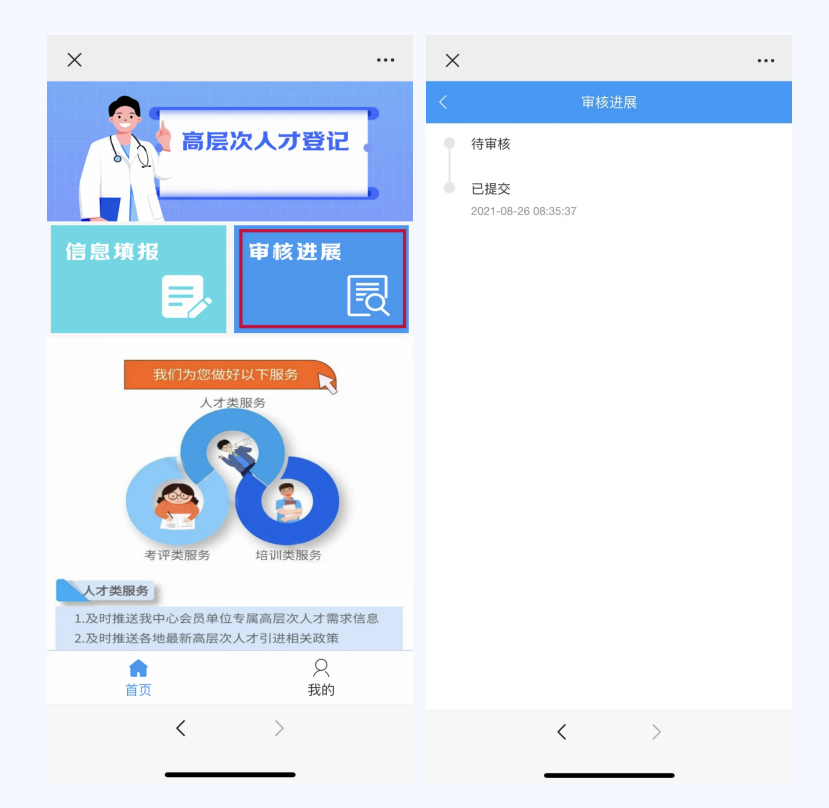

8